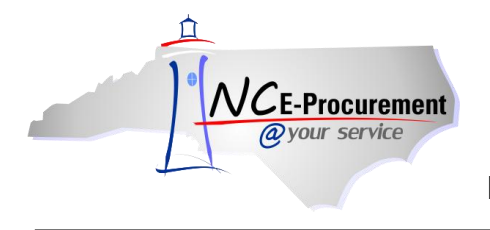

## **ISIS School Systems Address Mapping**

Each address created in NC E-Procurement is assigned a Unique Name. In order for an NC E-Procurement eRequisition to be successfully processed in ISIS, the 'Ship To' and 'Bill To' address Unique Names must be mapped to the corresponding addresses in ISIS. NC E-Procurement address Unique Names are mapped within the corresponding ISIS site file address. The address mapping process was initially completed for each School System address during the NC E-Procurement School System Implementation; however, any new addresses added to NC E-Procurement will need to be mapped according to this process.

## I. Locate the NC E-Procurement Address Unique Name

1. Click the 'AddressMaintenance' link from the Common Actions Portlet on the Ariba Dashboard or from the 'Create' shortcut menu on the Menu Bar.

**Note:** The user must have the role of Security Administrator, EPLite Administrator, or Address Maintenance eForm in order to create an Address Maintenance eForm.

| NCE-Procurement ARIB                  | A* SPEND M         | ANAGEMENT                                                    | Home   Help 🔻   Logout                                                       |
|---------------------------------------|--------------------|--------------------------------------------------------------|------------------------------------------------------------------------------|
| @your service Home                    |                    |                                                              | Welcome ISIS Administrator                                                   |
| Create Search Manage                  | Preferences        |                                                              |                                                                              |
| Home Dashboard                        |                    | Con                                                          | figure Tabs 🛛 👌 Refresh Content                                              |
| Common Actions                        | ii To Do           |                                                              |                                                                              |
| A                                     | ID Date ↓          | From Status Title                                            | Required Action                                                              |
| eRequisition                          |                    | No items                                                     |                                                                              |
| AddressMaintenance<br>UserMaintenance | ii Search          |                                                              | 🛛 👖 News 🗆 🖂                                                                 |
| 🚞 Manage                              | Catalog            | Keywords:                                                    | Welcome to                                                                   |
| Reports                               | eRequisition       | Search                                                       | E-Procurement                                                                |
|                                       | Purchase Order     |                                                              |                                                                              |
| Recently Viewed                       | Receipt            | AGRICULTURAL<br>EQUIPMENT, SUPPLIES &<br>CHEMICALS (1824)    | Don't forgot to visit the<br>NCEP Home Page to find<br>Job-Aids and Training |
| đợ                                    | User Profile       | APPLIANCES, ELECTRICAL,<br>CLOCKS (10394)                    | Opportunities.                                                               |
| 🗄 Purchasing Links 🛛 🖂 🛛              | AddressMaintenance | BUILDING MATERIALS,<br>MAINTENANCE (3573)                    |                                                                              |
| E-Procurement Resources               | More               | CLOTHING & TEXTILE<br>ITEMS (1366)                           |                                                                              |
| <u>NC @ Your Service Portal</u>       |                    | FOOD & RELATED ITEMS                                         |                                                                              |
| Customer Service                      |                    | FURNITURE (OFFICE,<br>EDUCATIONAL AND<br>HEALTH CARE) (1790) |                                                                              |
| Punchout Catalog Availability         |                    |                                                              |                                                                              |

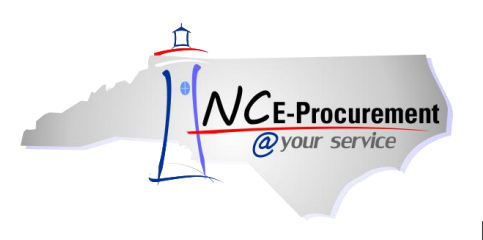

- 2. Title It is not necessary to enter a title, as this request will not be submitted.
- 3. Select Maintenance Mode Select the appropriate type of address maintenance to perform. To locate the address Unique Name, select 'Update.'

| 🖿 Create         | Search | Manage                  | Recent        | Preferences                                   |           |      |
|------------------|--------|-------------------------|---------------|-----------------------------------------------|-----------|------|
| Address          |        | AD113534: Un            | titled Addres | sMaintenance                                  | Prev Next | Exit |
| 1 Title          |        | Enter a title.          |               |                                               |           |      |
| Complete<br>Form |        | Title:<br>Select Mainte | nance Mode:   | Untitled AddressMaintenance  * Select a Value |           | ]    |
| 3 Summary        |        | My Labels: 🚦            | Apply (ab     | Add                                           |           |      |
|                  |        |                         |               |                                               |           | Exit |

- 4. Locate the address information using the 'Address' drop-down menu. If the address name does not appear in the drop-down menu, select 'Search for more...' to locate the address in the pop-up window that will appear.
- 5. Click 'Next.'

| Address                                                | AD113534: Untitled AddressMaintenance                                                                                                    |   |
|--------------------------------------------------------|----------------------------------------------------------------------------------------------------|---|
| 1 Title                                                | Enter a title.                                                                                                    | _ |
| <ul> <li>Complete<br/>Form</li> <li>Summary</li> </ul> | Title:       Untitled AddressMaintenance         Select Maintenance Mode:       Address must be set.         Address:       Conduct a search for the address. |   |
|                                                        | My Labels: 1 Apply Label                                                                                                    | J |

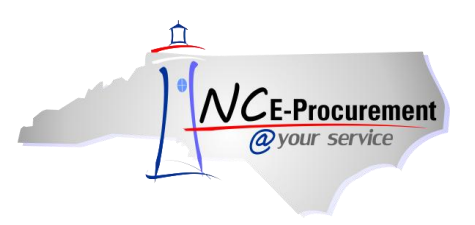

6. Note the value that appears in the 'Unique Name' field, as this value will be mapped into ISIS.

Note: It may be helpful to copy and paste this value to make certain it is properly entered into ISIS.

Note: Once the Unique Name value is obtained, this 'AddressMaintenance' request may be deleted.

| Address          | AD113598: Untitled AddressMaintenance |
|------------------|---------------------------------------|
| 1 Title          | Provide the requested information.    |
| Complete<br>Form | COMPLETE FORM - ADDRESSMAINTENANCE    |
| 3 Summary        | Entity: *LCAL<br>Address_ID:          |
|                  | CUnique Name: A0J0GM7.CT              |
|                  | Name: * ISIS Bill To                  |
|                  | Line 1: * 123 Main Street             |
|                  | Line 2:                               |
|                  | Line 3:                               |
|                  | City: *Anytown                        |
|                  | State: *NC                            |
|                  | Postal Code: * 12345                  |
|                  | Country: * United States              |
|                  | Phone: * 888-211-7440                 |

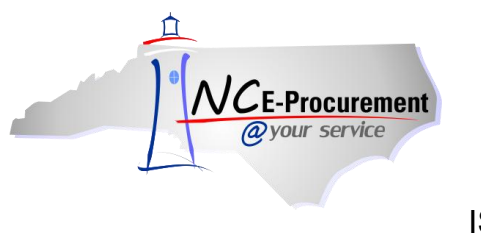

## **II.** Enter the NC E-Procurement Address Unique Name Value in ISIS

NC E-Procurement '**Ship To'** address Unique Names must be entered in the '**NCEP Xref**' field on the corresponding address in the ISIS site file. If the address is only a 'Ship To' address and not also a 'Bill To' address, the address mapping process is complete. If the School System would also like this address to be available as a 'Bill To' address as well, an NC E-Procurement 'Bill To' address Unique Name will also need to be entered in the 'Bill To' field on the ISIS Site file.

1. Enter the NC E-Procurement 'Ship To' address Unique Name into the 'NCEP XRef' field. Once done, the address will be successfully mapped.

| 6/16/05<br>14:43:15      | CABARRUS COUNTY SCHOOLS<br>ISIS Financial System: Site File                                                                                                    |
|--------------------------|----------------------------------------------------------------------------------------------------|
| Site Code:<br>Site Name: | 340<br>ECOFF ELEMENTARY SCHOOL                                                                                                    |
| Ship to:                 | WINECOFF ELEMENTARY SCHOOL<br>375 WINECOFF SCHOOL ROAD                                                                                                    |
| City:<br>Attention:      | <u>CONCORD</u> State: <u>NC</u> Zip: <u>28027</u>                                                                                                    |
| Bill to:                 | CABARRUS COUNTY SCHOOLS<br>PO BOX 388                                                                                                    |
| City:<br>Attention:      | <u>CONCORD</u> State: <u>NC</u> Zip: <u>28026</u><br>ACCOUNTS PAYABLE                                                                                                    |
| Phone:                   |                                                                                                    |
| NCEP XRef:(<br>Bill To:  |                                                                                                    |
| F12=Return               | n and a second second se |

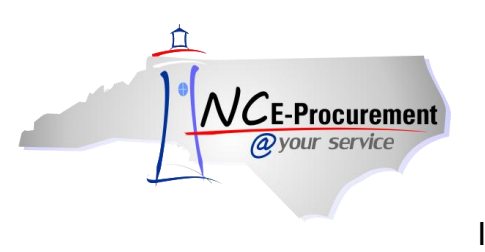

Note: For ISIS 6.0 users, the process will be slightly different, as outlined below.

1. Enter the NC E-Procurement 'Ship To' address Unique Name into the 'Cross Reference Code' field under the 'E-Procurement' tab. Once done, the address will be successfully mapped.

Note: Questions for ISIS-related issues should be directed to the ISIS Helpdesk.

| Site Setup  | Name                                 |  |  |
|-------------|--------------------------------------|--|--|
| Id          | Name A                               |  |  |
| 060         | CENTRAL OFFICE                       |  |  |
| 310         | CRANBERRY MIDDLE SCHOOL              |  |  |
| 222         |                                      |  |  |
| 328         |                                      |  |  |
| 220         |                                      |  |  |
| General Shi | sing Info Billing Info E-Procurement |  |  |
| Bill To Co  |                                      |  |  |
|             | Save Close                           |  |  |